## MVTV Wireless Email Account Set Up for Apple Mobile Devices

|                                 | Settings                                               |            |
|---------------------------------|--------------------------------------------------------|------------|
|                                 | Battery                                                | >          |
|                                 | I Privacy                                              | >          |
|                                 |                                                        |            |
|                                 | ᄎ iTunes & App Store                                   | >          |
|                                 | Wallet & Apple Pay                                     | >          |
| Settings                        |                                                        |            |
| Select "Passwords and Accounts" | Passwords & Accounts                                   | >          |
|                                 | 🖂 Mail                                                 | >          |
|                                 | Contacts                                               | >          |
|                                 | Calendar                                               | >          |
|                                 |                                                        |            |
|                                 | Settings Passwords & Accounts                          |            |
|                                 | Website & App Passwords                                | 3 >        |
|                                 | AutoFill Passwords                                     | $\bigcirc$ |
|                                 | ACCOUNTS                                               |            |
| Passwords & Accounts            | iCloud<br>iCloud Drive, Contacts, Calendars and 5 more | >          |
| Select "Add Account"            | Outlook<br>Mail, Contacts, Calendars, Reminders, Notes | >          |
|                                 | Gmail<br>Mail Contacts Calendars Notes                 | >          |
|                                 | Mun, contacts, cuendars, notes<br>Mytywireless         | >          |
|                                 | Add Account                                            | >          |
|                                 |                                                        |            |
|                                 | Fetch New Data Pu                                      | ish >      |
|                                 |                                                        |            |
| Add Account                     | Accounts Add Account                                   |            |
| Select "Other"                  | iCloud                                                 |            |
|                                 | E 🛛 Exchange                                           |            |
|                                 | Google                                                 |            |
|                                 | YAHOO!                                                 |            |
|                                 | Aol.                                                   |            |
|                                 | oder Outlook.com                                       |            |
| Other                           | Other                                                  |            |
| Select "Add Mail Account"       | Add Account Other                                      |            |
|                                 | MAIL                                                   |            |
|                                 | Add Mail Account                                       | >          |
|                                 | CONTACTS                                               |            |
|                                 | Add LDAP Account                                       | >          |
|                                 | Add CardDAV Account                                    | >          |
|                                 | CALENDARS                                              |            |
|                                 | Add CalDAV Account                                     | >          |

Add Subscribed Calendar

>

|                                                                                  | Cancel       | New Account Next           |
|----------------------------------------------------------------------------------|--------------|----------------------------|
| New Account                                                                      | Name         | John Appleseed             |
| Enter "Your Name"                                                                | Email        | user@example.com           |
| Enter "Your MVIV Wireless Email Address"                                         | Password     | Required                   |
| Enter "Your MVTV Wireless Email Password"<br>Enter "Email Name"<br>Select "Next" | Description  | My Email Account           |
|                                                                                  | Cancel       | New Account Save           |
|                                                                                  |              | State Verifying            |
| Select "POP"                                                                     | IMAF         | РОР                        |
| Name, Email, Description will auto mi                                            | Name         | Your name                  |
|                                                                                  | Email        | youremail@mvtvwireless.com |
|                                                                                  | Description  | youremail@mvtvwireless.com |
| Incoming and Outgoing Server Settings                                            | INCOMING MAI | L SERVER                   |
| Enter Host Name                                                                  | Host Name    | imail.mvtvwireless.com     |
| User Name (vour email address)                                                   | User Name    | youremail                  |
| Email Address Password                                                           | Password     | •••••                      |
| Select "Save"                                                                    | OUTGOING MA  | L SERVER                   |
|                                                                                  | Host Name    | imail.mvtvwireless.com     |
|                                                                                  | User Name    | youremail                  |

## The device will now attempt to verify the email settings

You will receive a pop up on your device Cannot Connect using SSL Do you want to try setting up the account without SSL? Select "Yes"

The device will again attempt to verify settings. And again, you will get the above message. Select "Yes"

| Name          | Your name                  |  |  |
|---------------|----------------------------|--|--|
| Email         | youremail@mvtvwireless.com |  |  |
| Description   | youremail@mvtvwireless.com |  |  |
| INCON<br>Host |                            |  |  |
| User          | Yes No                     |  |  |
| Password      |                            |  |  |

Password •••••••

Your MVTV Wireless account in now active on you Apple device!